## Step 3 School Cash Online Attach your Students

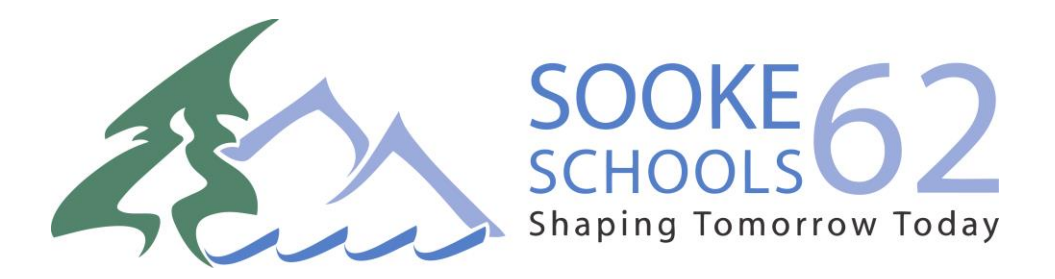

## STEP 3 – Attach Students

Step 1: Visit School Cash Online: <a href="https://sd62.schoolcashonline.com/">https://sd62.schoolcashonline.com/</a>

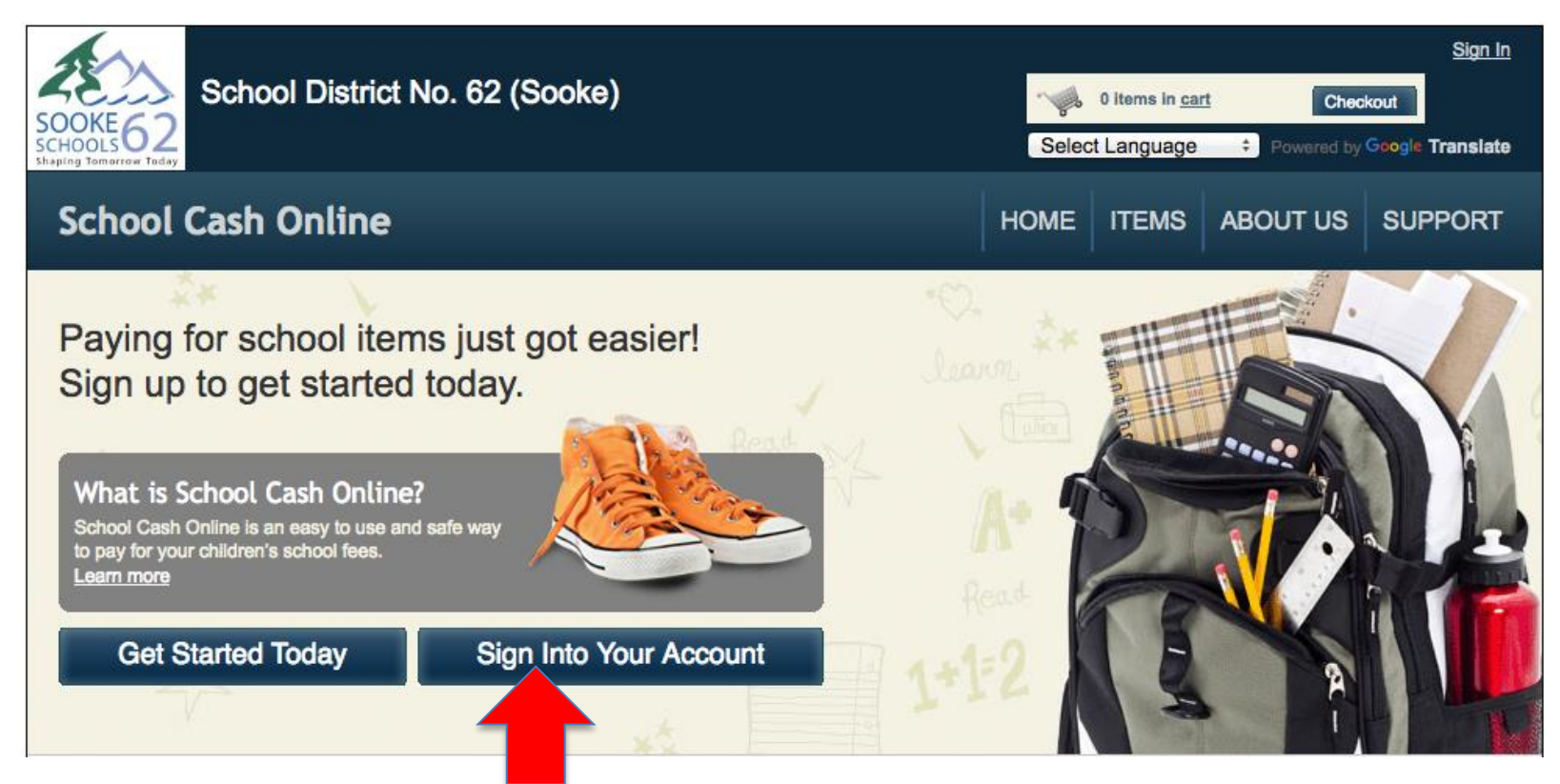

Step 2: Sign into your Account

## Step 3: Go to My Account tab and attach students

| SCHOOL District No. 62 (Sooke)                                                             | Select Language                                                                                                    |  |  |
|--------------------------------------------------------------------------------------------|----------------------------------------------------------------------------------------------------|--|--|
| School Cash Onlin <del>e</del>                                                             | Home   Items   Payment History   My Account                                                                                             |  |  |
| <u>Home</u> > <u>My Account</u> > Add Student                                              |                                                                                                    |  |  |
| Add Student                                                                                | * indicates a required field                                                                                                    |  |  |
| 1. Type in the School Board name and select one from the<br>School District No. 62 (Sooke) | ) list                                                                                                    |  |  |
| 2. Select a school 🥩                                                                       | <ol> <li>Select school (2017/18)</li> <li>Add student PEN number<br/>Add student last name</li> <li>Add Date of Birth</li> </ol>        |  |  |
| 3. Enter student information Student Number *                                              | A Click confirm                                                                                                    |  |  |
| Last Name *                                                                                |                                                                                                    |  |  |
| Birth Date MM/DD/YYYY<br>Date format: mm/dd/yyyy                                           | REPEAT for each student                                                                                                    |  |  |
| Confirm                                                                                    |                                                                                                    |  |  |
|                                                                                            | **PEN number can be found on student report<br>card OR Contact <u>schoolcashschool@sd62.bc.ca</u><br>or school secretary for assistance |  |  |

## Success!

To access your students account:

- 1. Click on the Items tab
- 2. You will now see a list of tabs with all your students' names
- 3. You can choose one student or 'show all items'

| School Cash Online                                                                                                    |                          | Home   Items | Payment History   My Account |  |
|----------------------------------------------------------------------------------------------------|--------------------------|--------------|------------------------------|--|
| <u>Home</u> > Items                                                                                                    |                          |              |                              |  |
| Items                                                                                                    |                          | - 1          |                              |  |
|                                                                                                    |                          | _            | Add Student                  |  |
| Bryson pol District No. 62 (Sooke)                                                                                                    | Show All Items           |              |                              |  |
| <b>Can't find an item?</b> Each school creates its own items for purchase and assigns them to its students. Once assigned, items will appear under the student's tab. If you can't find an item, the item may not be available for purchase, has expired, or is not assigned to your student. |                          |              |                              |  |
| Home About Us Support Privacy Policy Terms and Conditions                                                                                                    | Security Policy Refund F | Policy       | 2.4.435.5861                 |  |

For questions on *school fees available for online payment* please contact your school office staff.